## Ako si skontrolovať usb (pre laikov)

Ak máte štandardne nainštalovaný antivírový program EEA (Eset Endpoint Antivirus), okamžite po pripojení akéhokoľvek usb zariadenia sa v pravom dolnom rohu obrazovky zjaví okienko ponúkajúce jeho kontrolu. Okienko je na obrazovke iba pár sekúnd, preto ho hneď využijeme a zvolíme možnosť "Kontrolovať teraz".

| ESET Endpoint Antivirus X                                                                    |
|----------------------------------------------------------------------------------------------|
| Rozpoznané nové zariadenie                                                                   |
| A DESTRUCTION OF THE REAL PROPERTY OF                                                        |
|                                                                                              |
| USB Storage (Transcend (F:\))                                                                |
| USB Storage (Transcend (F:\))  Kontrolovať teraz                                             |
| USB Storage (Transcend (F:\))<br>Kontrolovať teraz<br>Kontrolovať neskôr                     |
| USB Storage (Transcend (F:\))<br>→ Kontrolovať teraz<br>→ Kontrolovať neskôr<br>→ Nastavenia |

Ešte pred spustením voľby "kontrolovať teraz"môžme zaškrtnúť políčko "Vždy použiť zvolenú voľbu" - (výhodné najmä ak viete že idete pozerať viaceré usb zariadenia od študentov, o ktorých sa dá predpokladať že budú zavírené) – po zaškrtnutí políčka bude automaticky kontrolovať všetky usb zariadenia hneď po vložení.

Táto automatická kontrola kontroluje iba vybrané súbory (s koncovkou exe, sys,msi, dll a pod.). Ak chceme kontrolovať všetky súbory nachádzajúce sa na usb (aj doc a pdf), je treba spustiť úplnú - prispôsobenú kontrolu. z voľby (viď obrázok), kde vyberiete výmenné médiá :

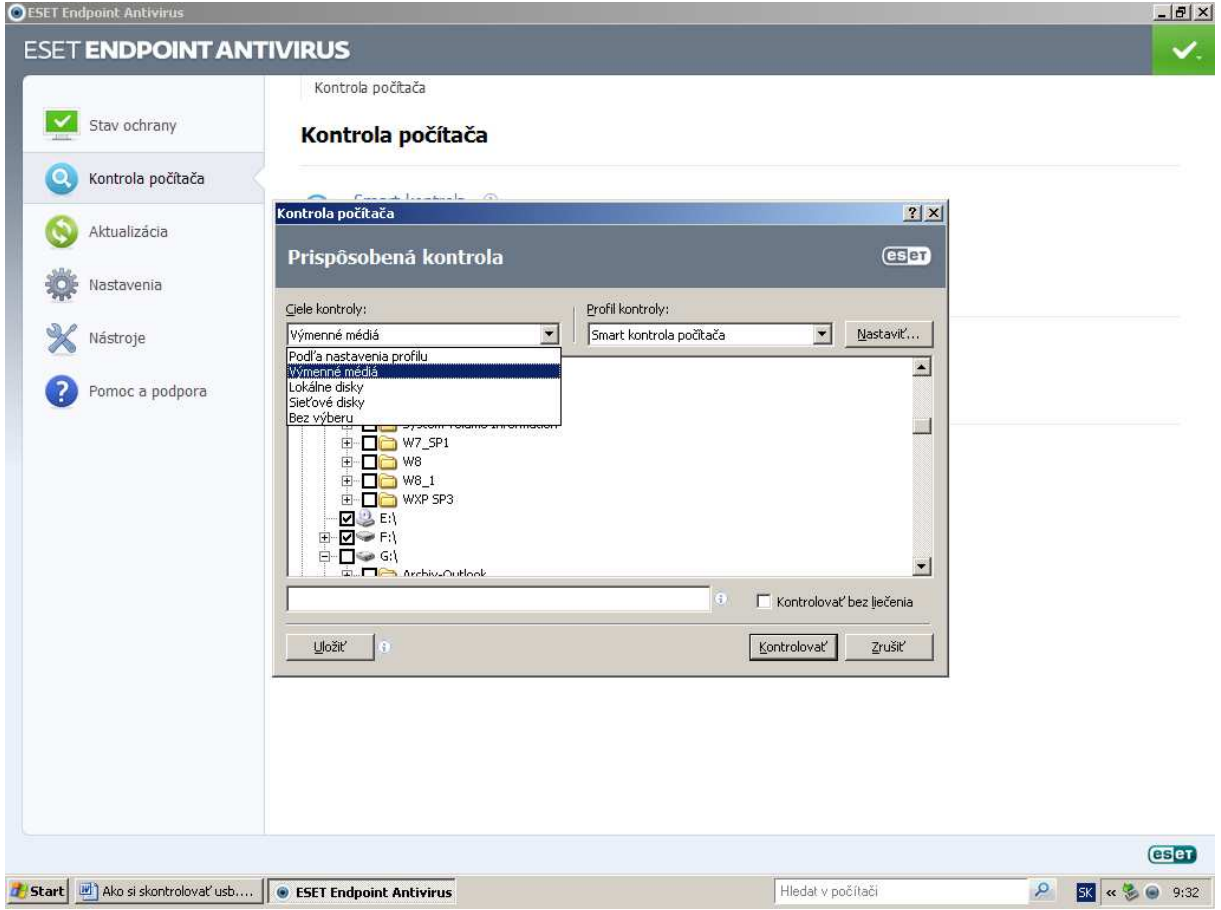

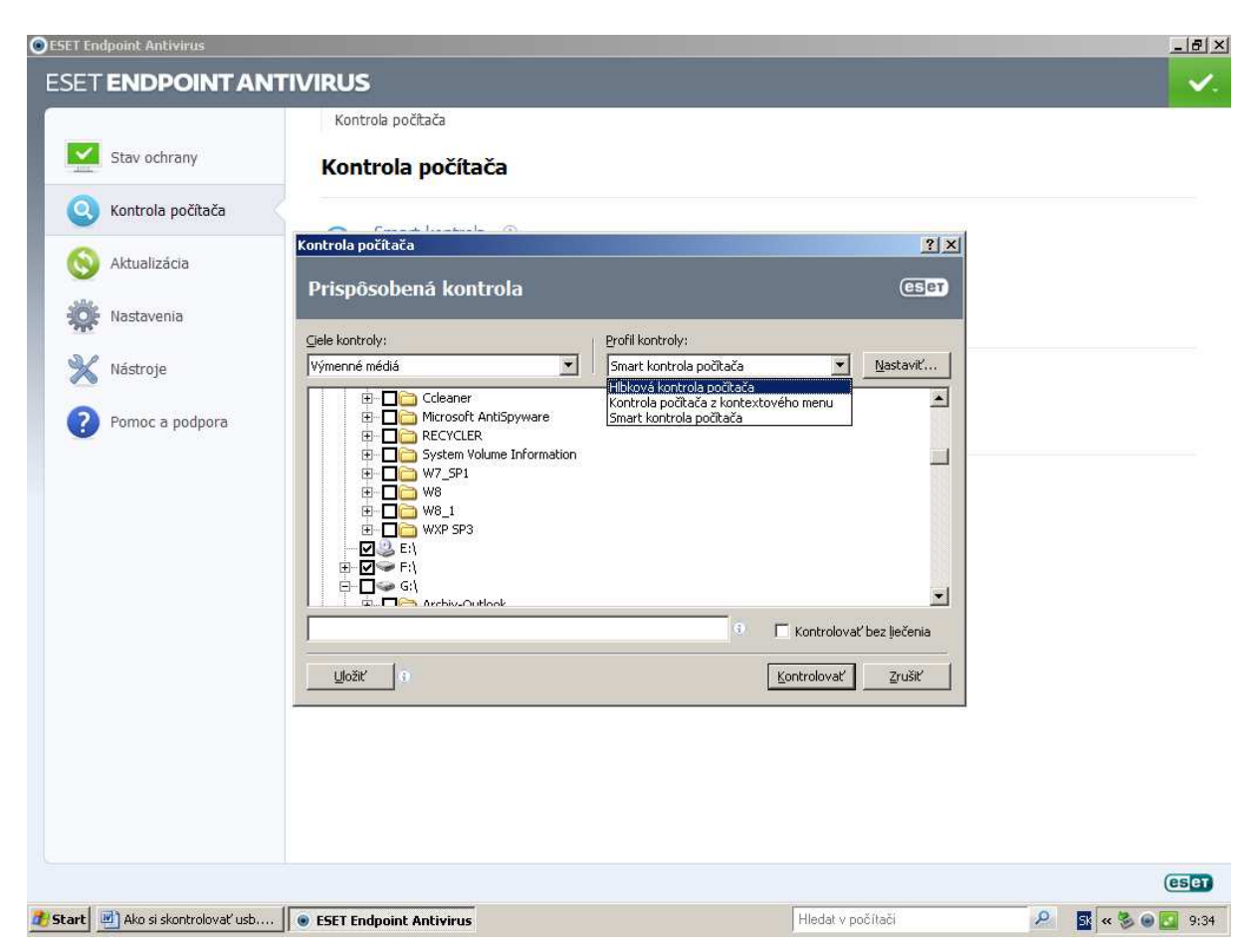

a nie smart kontrolu, ktorá je rýchla, ale úplnú – hĺbkovú kontrolu.

Až po tejto úplnej kontrole, ktorá prebehne bez hlásenia problémov, si môžete byť istí, že usb zariadenie nie je zavírené.

Výmenné médiá (usb) sú posledné písmeno v poradí, teda ak máte disky C, D a cd mechaniku E, tak usb disk po pripojení bude označený písmenom F.

Ak sa v pravom dolnom rohu obrazovky zjaví okienko:

| 0 | Objekt:<br>http://eicar.org/download/eicar.com.txt<br>Infiltrácia:<br>Eicar testovaci súbor<br>Infor |  |
|---|----------------------------------------------------------------------------------------------------|--|
|   | prerušené spojenie - uložený do karantény                                                            |  |

ide o informáciu pre vás, že sa našiel zavírený súbor, ktorý bude liečený a presunutý do karantény bez nutnosti vášho zásahu.

Po takejto informácii a automatickom preliečení je vhodné spustiť ešte raz úplnú kontrolu celého počítača. aby ste si boli istí že vyliečenie bolo úspešné.

Ak sa ale zjaví uprostred obrazovky okienko, ktoré vyžaduje Vašu akciu (nezmizne po niekoľkých sekundách), je potrebné zareagovať – zvoliť možnosť liečiť, ktorá sa pokúsi daný súbor vyliečiť, presunie ho do karantény a pošle na analýzu.

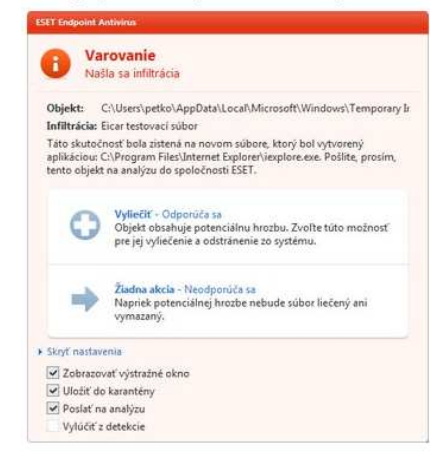

Po takejto informácii je veľmi potrebné spustiť úplnú kontrolu celého počítača.

| <b>⊚</b> ESET E | indpoint Antivirus                                                                                                    |                                                                                                    | l ×                                                                                                    |
|-----------------|----------------------------------------------------------------------------------------------------|----------------------------------------------------------------------------------------------------|----------------------------------------------------------------------------------------------------|
| ESE             | T ENDPOINT AN                                                                                                    | ITIVIRUS                                                                                                    | -                                                                                                    |
| ESE             | SET ENDPOINT ANT  Stav ochrany  Kontrola počítača  Kontrola počítača  Kontrola počítača  Nastavenia  Nástroje  Pomoc a podpora | Cas         Meno objektu         Velkosť         Dôvod           26. 4. 2016 10:36:52         C:\$ystem Volume Information _restore{47A546E4-2F78-4D2F-896F-8F30F12         405800         variant infiltrácie Win32/Speedched           26. 4. 2016 9:20:30         C:\$ystem Volume Information _restore{47A546E4-2F78-4D2F-896F-8F30F12         405800         variant infiltrácie Win32/Speedched           26. 4. 2016 9:20:30         C:\$ystem Volume Information _restore{47A546E4-2F78-4D2F-896F-8F30F12         405800         variant infiltrácie Win32/Speedched           26. 4. 2016 14:05:10         C:Yprogram Files\Zrychlenie PC/PCSUSD.exe         2642432         variant infiltrácie Win32/Speedched           25. 4. 2016 14:06:48         C:Program Files\Zrychlenie PC/PCSUSD.exe         405800         variant infiltrácie Win32/Speedched           25. 4. 2013 14:01:47         C:Program Files\Zrychlenie PC/PCSUSD.exe         403800         variant infiltrácie Win32/Speedched           25. 4. 2013 14:01:42         C:Ysystem Volume Information_restore{47A546E4-2F78-4D2F-896F-8F30F12         55336         win32/Toolbar.So           25. 4. 2013 13:25:38         http://www.gvovideo.com/jelvie         Presunúť         0bnoviť         0bnoviť           26. 2013 13:25:38         http://www.gvovideo.com/jelvie         Presunúť         0bnoviť         35/Krypbic.AH trojsky kôň                                                                                                    | Win32/Speedched<br>Win32/Toolbar.Sor<br>Win32/Speedched<br>Win32/Toolbar.Sor<br>Win32/Speedched<br>Win32/Toolbar.Sor<br>Win32/Speedched<br>Win32/Toolbar.Sor<br>Win32/Speedched<br>Win32/Speedched<br>Win32/Speedched<br>Win32/Speedched<br>Win32/Speedched |
|                 |                                                                                                    | Poslať na analýzu Poslať na analýzu Poslať na analýzu Pravým tlačidlom myši vyvoláte kontextovú ponuku pre vybranú položku Pravým tlačidlom myši vyvoláte kontextovú ponuku pre vybranú položku Presunúť  Denovtť Obnovtť Obnovt Obnovt Ob |                                                                                                    |
|                 |                                                                                                    | es                                                                                                    | D                                                                                                    |
| 🍂 Start         | 🚞 školenie                                                                                                    | 💽 Microsoft PowerPoint 💿 ESET Endpoint Anti 🖳 V programe ESET End 🛛 Hiedat v počítači 🖉 🧳 🔍 📽 🔒 13                                                                                                    | :07                                                                                                    |

Zoznam súborov uložených v karanténe nájdeme v menu EEA-nástroje – karanténa.

Ak tam nie sú súbory ktoré sú pre vás dôležité, odstránime ich pre istotu aj z karantény.

Ak im však nerozumiete a neviete ich posúdiť, ako aj v prípade ďalších problémov prosím ihneď volajte svojho IT odborníka.

Ak tam máte pre Vás dôležité súbory, taktiež volajte svojho IT odborníka, ktorý sa pokúsi ich pre Vás zachrániť.

## Čo znamenajú farebné odlišnosti ikonky antivíru.

Ak je ikona antivírusového programu (oko) modrá, je všetko v poriadku. Ak sa zmení na červenú, volajte svojho IT odborníka, niečo nie je v poriadku.

Ak je ikona pomarančová, znamená to že váš operačný systém nie je aktualizovaný, to si ale nemusíte všímať ak máte nastavené automatické aktualizácie – v najbližšom nastavenom termíne ich váš počítač nainštaluje automaticky.